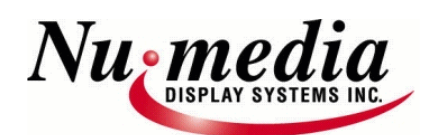

## USR Ethernet To Serial Device Server Setup Scenarios :

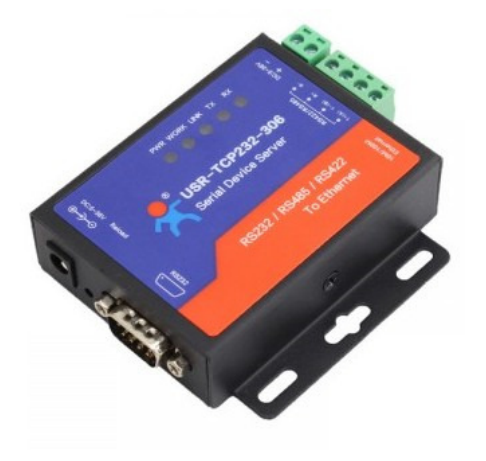

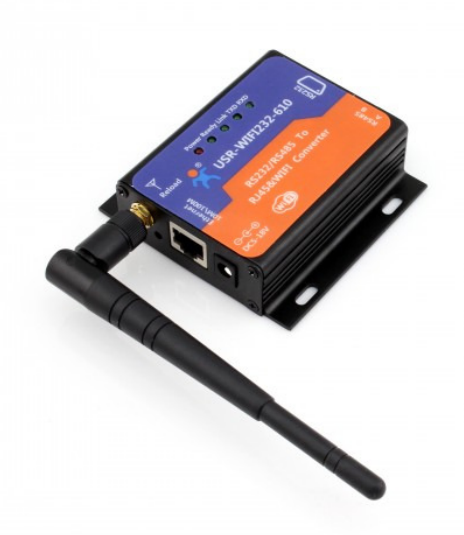

RS232/RS485/RS422 Wired Device Server- up to 4500' For direct wire connection from sign to Network, or to implement Wireless RF Modem to Network.

RS232/RS485-2 wire WiFi Device Server-up to 50' For WiFi HotSpot Like connections, Direct connect to the sign with Laptop

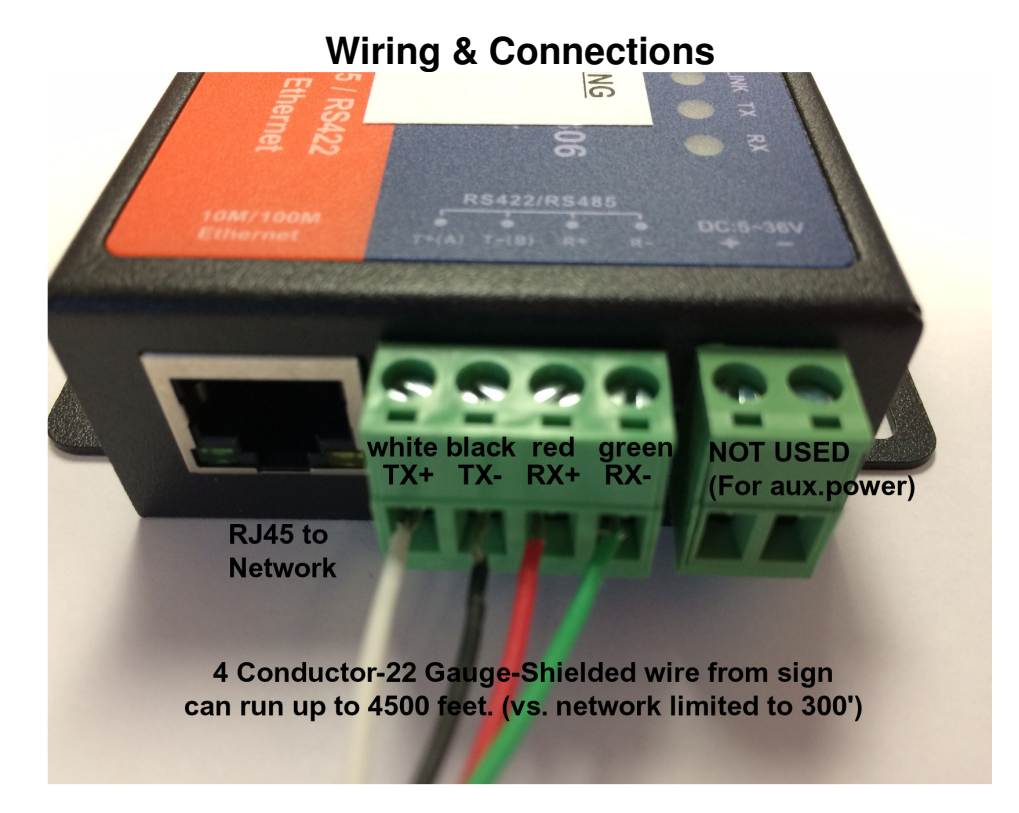

### RS232 / RS485 / RS422 wiring configuration:

Use the provided RS232 - DB9 connection on the device to connect to a wireless RS232 modem we may have supplied, or directly to the signs RS485-2 wire- communication wires coming into the building. The grey communication wire will have a white and a black conductor within it that will connect to the screw terminals on the Device server. Pin-A(TX+) is the white wire and Pin-B(TX-) is the black wire. Otherwise our standard wiring from the sign uses RS422 (4 wire) as below:

T+ = WHITE WIRE T- = BLACK WIRE R+ = RED WIRE R- = GREEN WIRE

# DEVICE SERVER TO WIRELESS RF MODEM SETUP

- Take your existing RF Modem and Serial Cable & Power Adapter and find a suitable "Line Of Sight" (LOS) location that is nearest to the sign (usually in a window sill) and mount both the Device Server & The modem in LOS of sign.
- 2) Connect the 6 foot RS232 serial cable from the modem to the Device Server.
- 3) Connect the Device Server to the Ethernet Computer Network.
- 4) Plug in both power adapters to a receptacle that must be within reach of its 6' power cords.

Note: -The Network Administrator must provide us with a IP/subnet/gateway information to pre-program.

-The dual power receptacle must be near to the LOS location or an extension used.

-An active network jack must be available nearby, along with a proper length network cable to reach the Device Server.

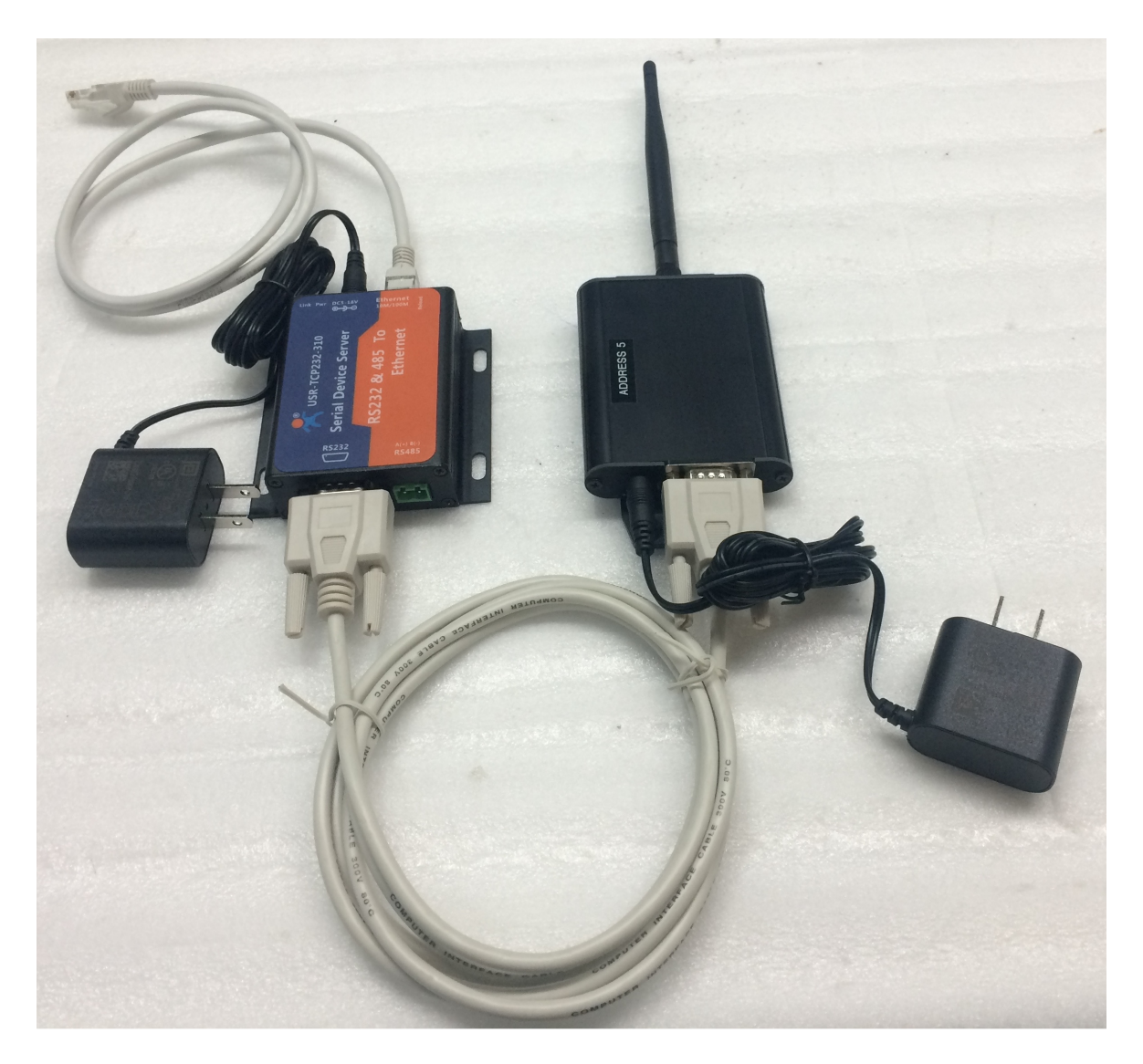

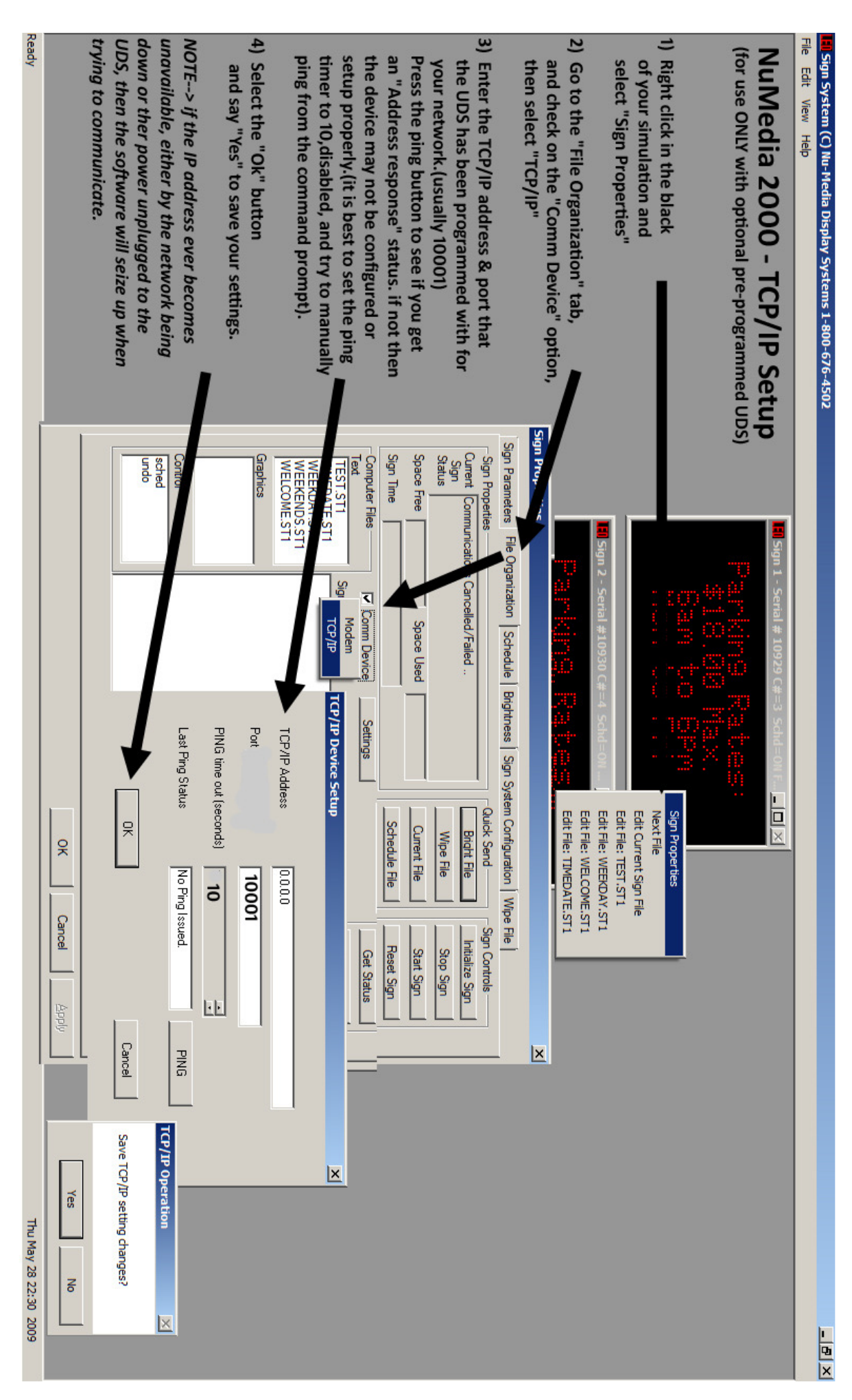

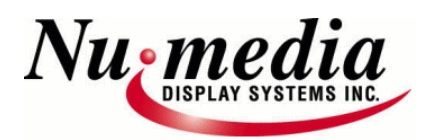

# USR Ethernet To Serial Device Server Programming & Setup Instructions:

If using the USR-VCom application, Screen settings below (Used for "Virtual Com port" redirector; not advised to use & we do not support)

-This app/utility will search your network for devices or allow you to program the device(s) as needed and Map it to a "Com Port#" for serial devices that do not have the option for a TCP/IP setting to use.

The App and User Guide can be downloaded from the following link, http://nu-mediadisplays.com/support/USR-VCOM\_Setup-UG.zip and includes the complete User Guide for more complex configurations which are not supported by Numedia Display Systems

We strongly suggest to use the web interface instructions instead below & on page 4.

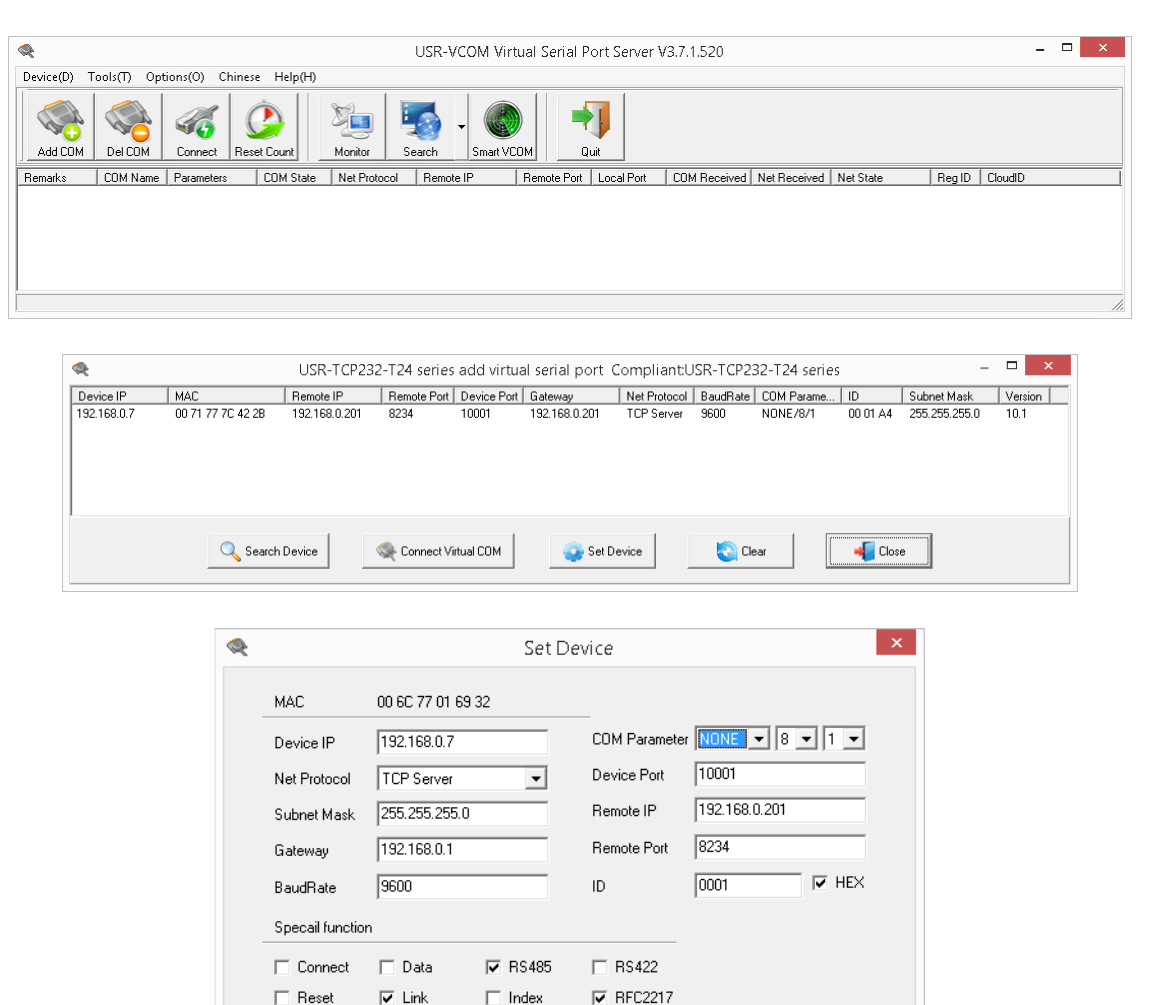

### We strongly suggest to use the web interface instructions instead below.

区 Cancel

🕗 ок

### To use the web interface to program the unit (suggested):

Go to the Web interface of the device at <u>http://192.168.0.7</u> (user=admin pass=admin) Note--> your PC must be on the same network segment as instructed below.

# To configure your Laptop or PC to a static IP address:

1) Open your Network and sharing center by clicking on the network icon next to your clock. NOTE: You may also have a Wi-Fi Connection which should be disabled or turned off during this

process when using a wired Ethernet connection.

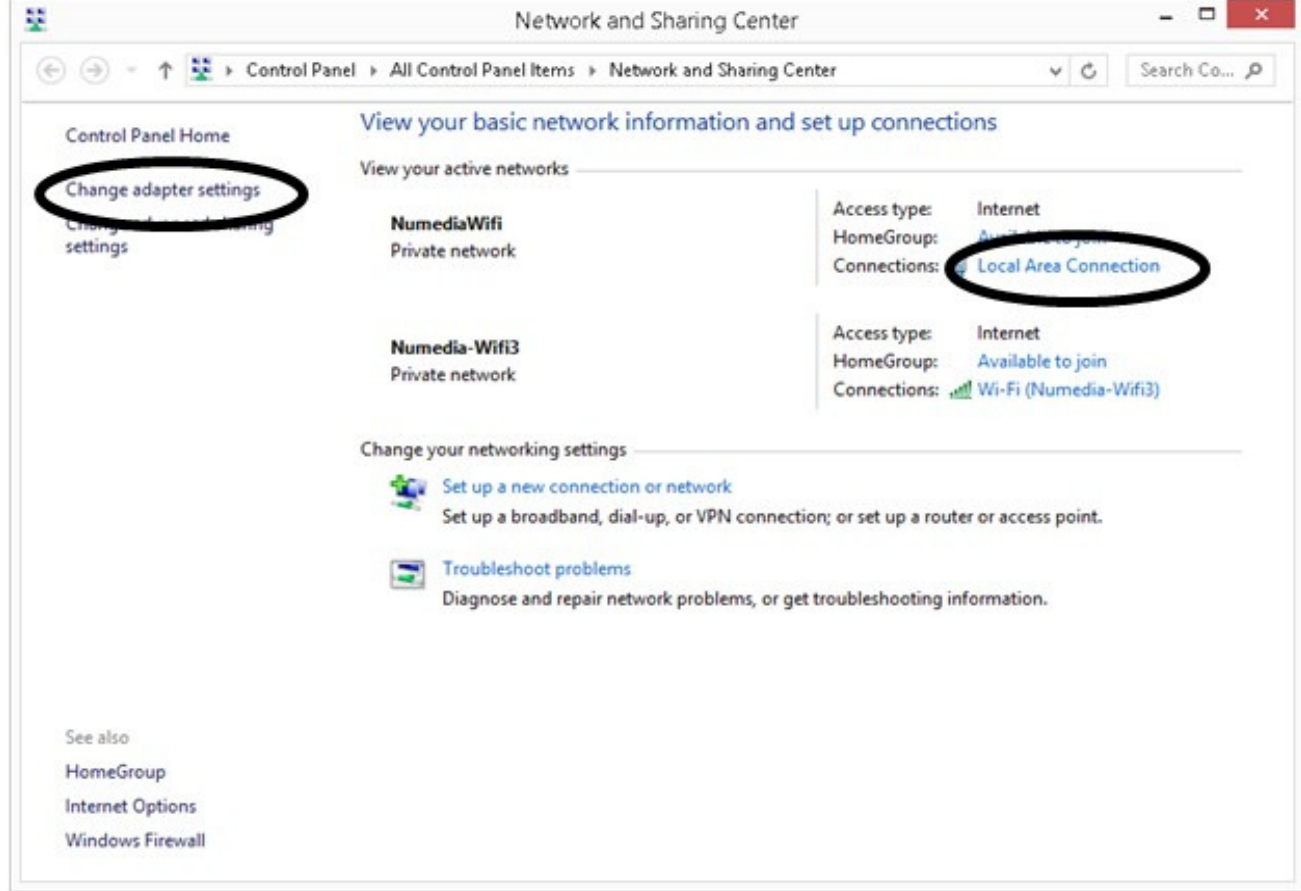

2) From the Network and Sharing Center Window, click on the "Local Area Connection" link on the right side, or the "Change adapter settings" link on the left side and then right click on the "Local Area Connection" (or Ethernet) icon and select "Properties" and the following screen will appear.

**3)** then highlight Internet Protocol Ver.4 and press the "properties" button below it.

4) This will bring you to a screen where you can change the settings, keeping in mind that if you already have settings in here, that they must be put back once you complete your task. (most of the time this is set to "Obtain an IP address Automatically")

| RD9700 USB2.0                                                                                                    | To Fast Ethernet Adap                                                                                                    | ter                                        |      |
|----------------------------------------------------------------------------------------------------|----------------------------------------------------------------------------------------------------|--------------------------------------------|------|
|                                                                                                    |                                                                                                    | Configu                                    | ure  |
| his connection uses th                                                                                                    | ne following items:                                                                                                    |                                            |      |
| A Microsoft Netw A Microsoft LLDP A Microsoft LLDP A Link-Layer Top A Link-Layer Top A Link-Layer Top A Internet Protoc  A Internet Protoc | vork Adapter Multiplexo<br>P Protocol Driver<br>bology Discovery Mapp<br>bology Discovery Respo<br>col Version 6 (TCP/IPv6<br>col Version 4 (TCP/IPv6 | r Protocol<br>er I/O Driver<br>onder<br>i) | >    |
| <                                                                                                    |                                                                                                    |                                            |      |
| < Install                                                                                                    | Uninstall                                                                                                    | Propert                                    | ties |

**5)** Enter the IP address of 192.168.0.100 and the subnet mask with 255.255.255.0 and gateway can remain blank.

6) Press "OK" on that TCP/IP V4 screen to close it and save the settings.

**7)** Proceed to the firmware page as instructed to program your device as required.

8) Once your device is programmed, you will no longer be able to access it, unless you repeat the steps above and assign yourself an IP address that is now within the new range you programmed it with.

Alternatively, you should now be able to plug the network device into the network you programmed it for and test it or ping its new IP address.

**9)** Be sure to set your PC/Laptop back to its original settings if required.

| Internet Protocol Version 4 (TCP/IPv4) Properties                                                                   |                                                                        |  |  |  |
|----------------------------------------------------------------------------------------------------|------------------------------------------------------------------------|--|--|--|
| General                                                                                                    |                                                                        |  |  |  |
| You can get IP settings assigned auto<br>this capability. Otherwise, you need t<br>for the appropriate IP settings. | matically if your network supports<br>o ask your network administrator |  |  |  |
| Obtain an IP address automatically                                                                                  |                                                                        |  |  |  |
| Use the following IP address:                                                                                       |                                                                        |  |  |  |
| IP address:                                                                                                    | 192.168.0.100                                                          |  |  |  |
| Subnet mask:                                                                                                    | 255 . 255 . 255 . 0                                                    |  |  |  |
| Default gateway:                                                                                                    | · · ·                                                                  |  |  |  |
| Obtain DNS server address automatically                                                                             |                                                                        |  |  |  |
| Use the following DNS server addresses:                                                                             |                                                                        |  |  |  |
| Preferred DNS server:                                                                                               |                                                                        |  |  |  |
| Alternate DNS server:                                                                                               | · · ·                                                                  |  |  |  |
| Ualidate settings upon exit                                                                                         | Advanced                                                               |  |  |  |
|                                                                                                    | OK Cancel                                                              |  |  |  |

### Continue to use the web interface to program the USR Device server (suggested):

Go to the Web interface of the device at <u>http://192.168.0.7</u> (user=admin pass=admin) Note--> your PC must be on the same network segment.

| firmware revision: v4 | 010                                    | 中文 logout                             |
|-----------------------|----------------------------------------|---------------------------------------|
| <u></u>               | USR<br>-IOT Experts-                   | Be Honest, Do Best!                   |
| Local IP Config       | parameter                              | · · · · · · · · · · · · · · · · · · · |
| RS232/RS485           | IP type: Static IP 🗸                   |                                       |
| Misc Config           | Static IP: 192 · 168 · 0 · 7           |                                       |
| Reboot                | Submask: 255 · 255 · 255 · 0           |                                       |
|                       | Gateway: 192 . 168 . 0 . 1             |                                       |
|                       | Module Name: USR-TCP232-310            |                                       |
|                       | Current IP Address: 192.168.0.7        |                                       |
|                       | MAC Address: 00-6c-77-01-6b-38         |                                       |
|                       | Save Cancel                            |                                       |
|                       |                                        |                                       |
|                       |                                        |                                       |
|                       |                                        |                                       |
|                       |                                        |                                       |
|                       |                                        |                                       |
|                       |                                        |                                       |
|                       |                                        |                                       |
|                       |                                        |                                       |
|                       |                                        |                                       |
| Copyright © 2009 - 2  | 015 - JiNan Usr IOT Technology Limited | website: <u>www.usriot.com</u>        |

The following Options/Pages for Configuration are:

- Local IP Config: the module's ip address, subnet mask and gateway parameter
- RS232: the module's serial to ethernet parameter
- Web to Serial: web to serial data transparent
- Misc Config: some parameter such as user name and password parameter
- Reboot: user can reboot/restart module from here

---NOTE---

#### DO NOT CHANGE ANY OTHER SETTINGS EXCEPT FOR THE "LOCAL IP CONFIG"

AS NUMEDIA SIGNS USE THE FOLLOWING PRESET SETTINGS TO OPERATE WITH OUR SIGN CONTROLLERS.

. Default Parameter List: Numedia Preset settings (not the devices default settings):

| Classes             | Default Settings | NUMEDIA SETTINGS                     |
|---------------------|------------------|--------------------------------------|
| IP Address          | 192.168.0.7      | -client must provide                 |
| Subnet Mask         | 255.255.255.0    | -client must provide                 |
| The Default Gateway | 192.168.0.1      | -client must provide                 |
| Baudrate            | 115200           | 9600                                 |
| Parity/Data/Stop    | None, 8, 1       | Same                                 |
| Local Port          | 20108            | 10001                                |
| Remote IP           | 192.168.0.201    | Not used-device is set to TCP SERVER |
| Remote Port         | 8234             | Not used                             |
| User Name           | admin            | Same                                 |
| Password            | admin            | Same                                 |

Diagram 2-3 pc parameter

|                     | Namedia i recet cottinge (not the dev | noes delaan settings). |
|---------------------|---------------------------------------|------------------------|
| mware revision: v40 | 010                                   | 田立 loqout              |
|                     | USR<br>-IOT Experts-                  | Be Honest, Do Best!    |
| ocal IP Config      | parameter                             |                        |
| 232/RS485           | Baud Rate: 9800 bps                   |                        |
| c Config            | Data Size: 8 🗸 bit                    |                        |
| oot                 | Parity: None 🗸                        |                        |
|                     | Stop Bits: 1 🗸 bit                    |                        |
|                     | Local Port Number: 10001 (1~65        | 535)                   |
|                     | Remote Port Number: 10001 (1~65       | 535)                   |
|                     | Work Mode: TCP Server 🗸               |                        |
|                     | Remote Server Addr: 192.168.0.201     |                        |
|                     | RS485: 🗹                              |                        |
|                     | RESET:                                |                        |
|                     | LINK 🗹                                |                        |
|                     | INDEX:                                |                        |
|                     | Sync Baudrate(RF2217 similar):        |                        |
|                     | Send device ID when connected:        |                        |
|                     | Send data with device ID:             |                        |
|                     |                                       |                        |
|                     | Cloud ID:                             |                        |
|                     | Cloud Password:                       |                        |
|                     | Save Cancel                           |                        |

1)set baud rate to 9600 and local port to 10001, and net protocol set to "TCP Server" then save and reset. (this is already done by us initially when tested in house)

2)set IP/subnet/gateway, then save and reset module as asked.

3)test with new IP. (RS485 or RS232 is auto detected-no changes required)

### RS232 / RS485 / RS422 wiring configuration:

Use the provided RS232 - DB9 connection on the device to connect to a wireless RS232 modem we may have supplied,

or directly to the signs RS485-2 wire- communication wires coming into the building. The grey communication wire will have a white and a black conductor within it that will connect to the screw terminals on the Device server.

RS485-2wire: Pin-A(TX+) is the white wire and Pin-B(TX-) is the black wire. Otherwise our standard wiring from the sign uses RS422 (4 wire)as below: T+ = WHITE WIRE T- = BLACK WIRE R+ = RED WIRE R- = GREEN WIRE

Please contact us at the number below for further support if required.

Nu-Media Display Systems Inc. 165 Matheson Blvd. East Unit 8 Mississauga, Ontario, Canada, L4Z 3K2 Tel: 905.568.0990 Toll Free: 1.800.676.4502 Web: <u>www.nu-mediadisplays.com</u>